1. Click the 'Edit settings' link in the Administration block and the settings page will be presented.

| Administration                            |
|-------------------------------------------|
| <ul> <li>Course administration</li> </ul> |
| 🔅 Edit settings                           |
| Course completion                         |
| > Users                                   |
| 🛔 Unenrol me from Demo Course             |
| ▼ Filters                                 |
| > Reports                                 |
| 🔅 Gradebook setup                         |
| Outcomes                                  |
| > Badges                                  |
| Backup                                    |
| 1 Restore                                 |
| 1 Import                                  |
| 🔁 Copy course                             |
| ← Reset                                   |
| > Question bank                           |
| 🖨 Repositories                            |
| 🛍 Recycle bin                             |
| > Site administration                     |
| Search in settings Q                      |

2. Edit Course visibility. "Show" gives student access to the course. "Hide" prevents students from entering the course.

## Edit course settings

| Course full name  | 00 | Demo Course                                                     |
|-------------------|----|-----------------------------------------------------------------|
| Course short name | 00 | Demo Course                                                     |
| Course category   | 0  | × Miscellaneous                                                 |
|                   |    | Search 🔻                                                        |
| Course visibility | 0  | Show 🗢                                                          |
| Course start date | 0  | 4 ◆         February ◆         2020 ◆         00 ◆         00 ◆ |
| Course end date   | 0  | 3                                                               |
|                   | 0  |                                                                 |